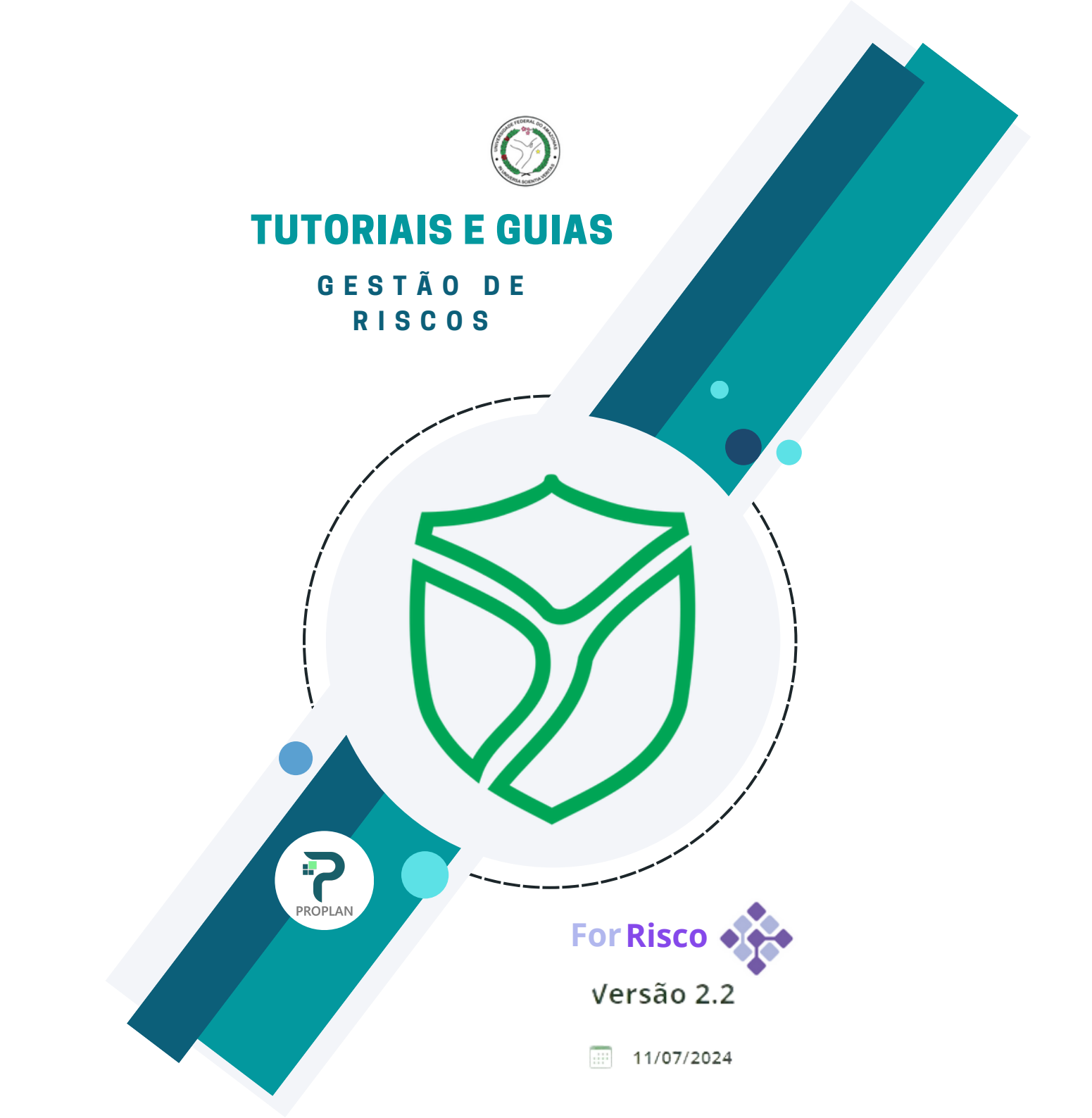

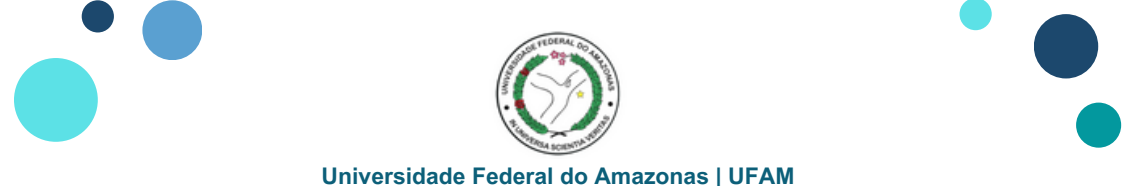

# Cadastrar Riscos na Plataforma ForRisco

#### 1. Acessar o Painel de Bordo e clicar em UNIDADES

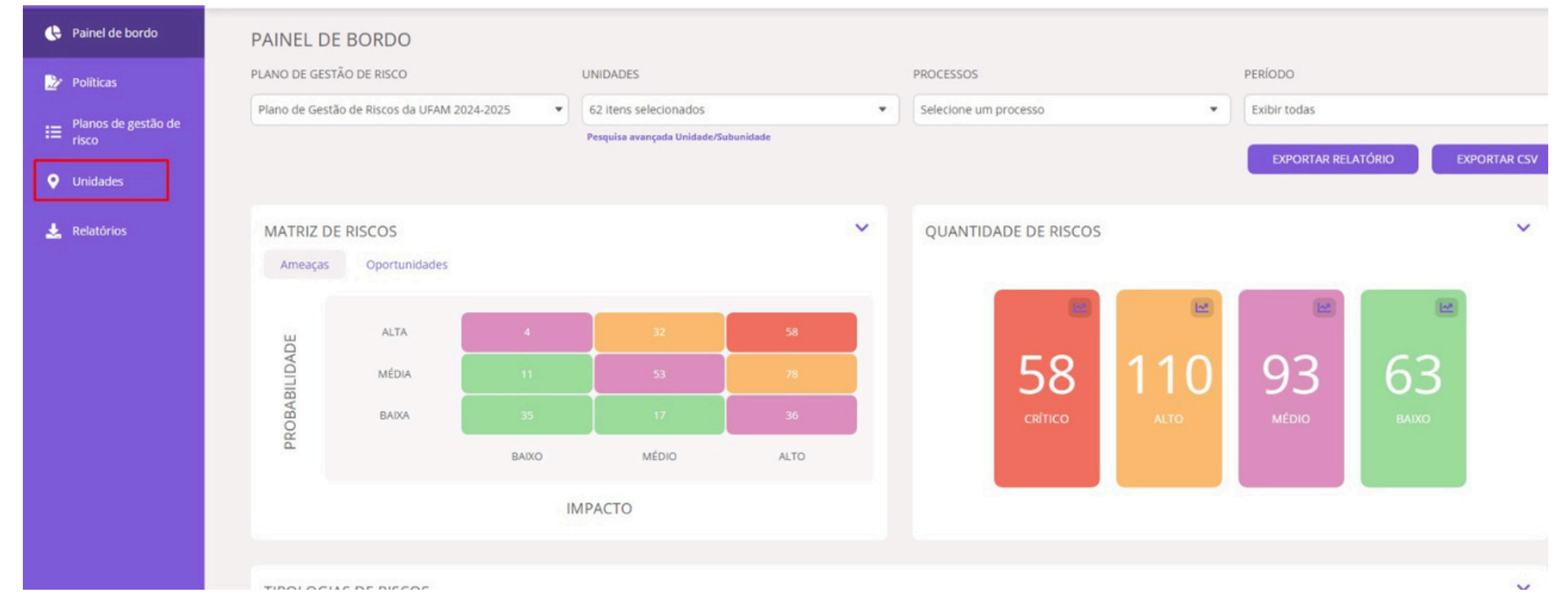

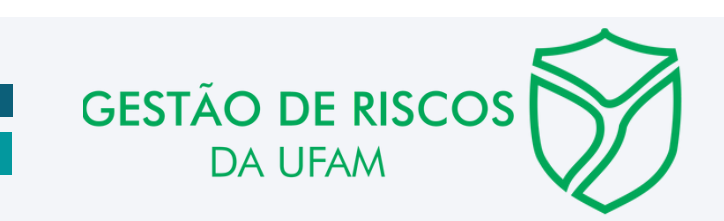

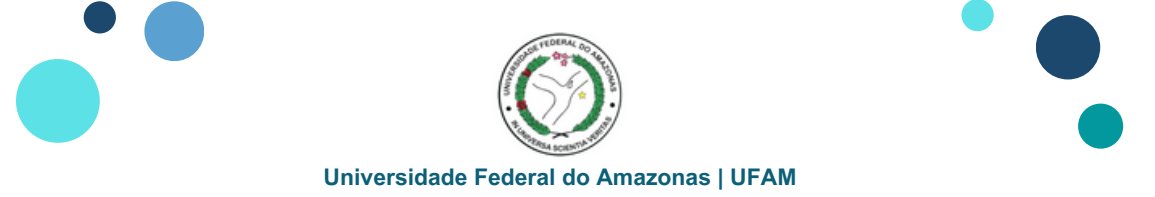

## **Cadastrar Riscos na Plataforma ForRisco**

### 2. Acessar o Filtro PLANO DE GESTÃO DE RISCOS e selecionar o Plano de Gestão de Riscos da UFAM 2024-2025

| 욙 Painel de bordo              | UNIDADES                                                    |                                                                                                    |                            | CADASTRAR N | OVA UN | IDADE |
|--------------------------------|-------------------------------------------------------------|----------------------------------------------------------------------------------------------------|----------------------------|-------------|--------|-------|
| 🎐 Políticas                    |                                                             | PLANO DE GESTÃO DE RISCO                                                                                 |                            |             |        |       |
| I Planos de gestão de<br>risco | Pesquisa X Q                                                | Exibir todas                                                                                             |                            |             |        |       |
| • Unidades                     |                                                             | Plano de Gestão de Riscos da UFAM 2024-2025<br>Plano de Gestão de Riscos e Integridade da UFAM 2021-2023 |                            |             |        |       |
| 🛓 Relatórios                   | NOME DA UNIDADE                                             | PLANO DE GESTÃO DE RISCO                                                                                 | RESPONSÁVEL TÉCNICO        | AÇÕES       |        |       |
|                                | Arquivo Central                                             | Plano de Gestão de Riscos e Integridade da UFAM 2021-2023                                                | Marcos Araujo Silva        | 1           |        | >     |
|                                | Assessoria de Comunicação                                   | Plano de Gestão de Riscos e Integridade da UFAM 2021-2023                                                | Ana Carla dos Santos Souza | 1           |        | >     |
|                                | Assessoria de Relações Internacionais e Interinstitucionais | Plano de Gestão de Riscos e Integridade da UFAM 2021-2023                                                | Artemis De Araujo Soares   | 1           |        | >     |
|                                | Auditoria Interna                                           | Plano de Gestão de Riscos e Integridade da UFAM 2021-2023                                                | Dinorvan Fanhaimpork       | 1           | T      | >     |

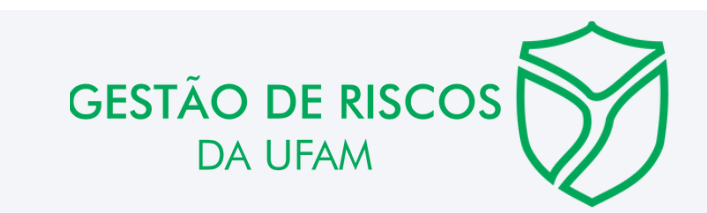

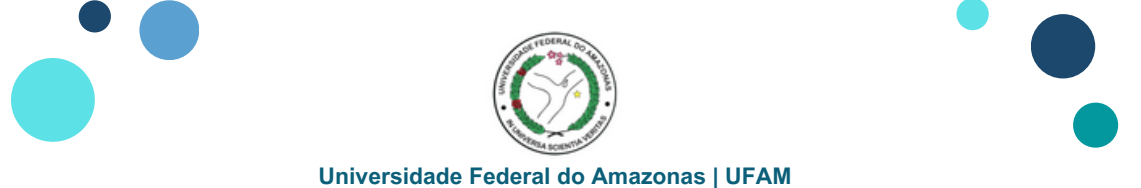

### **Cadastrar Riscos na Plataforma ForRisco**

#### **3.** Identificar e selecionar a **UNIDADE**, clicando sobre a unidade

| 🕒 Painel de bordo              | UNIDADES                                                                          |                                             |                                   | CADASTRAR NOVA UNIDADE |
|--------------------------------|-----------------------------------------------------------------------------------|---------------------------------------------|-----------------------------------|------------------------|
| ⊵ Políticas                    |                                                                                   |                                             |                                   |                        |
| ⊨ Planos de gestão de<br>risco | NOME DA UNIDADE                                                                   | PLANO DE GESTÃO DE RISCO                    | RESPONSÁVEL TÉCNICO               | AÇÕES                  |
| Unidades                       | PLANO 2024-2025 - PRÓ-REITORIA DE ADMINISTRAÇÃO E FINANÇAS                        | Plano de Gestão de Riscos da UFAM 2024-2025 | Angela Neves Bulbol de Lima       |                        |
| 🛓 Relatórios                   | PLANO 2024-2025 - PRÓ-REITORIA DE ENSINO DE GRADUAÇÃO                             | Plano de Gestão de Riscos da UFAM 2024-2025 | David Lopes Neto                  | <b>Z H</b> >           |
|                                | Plano 2024-2025 - PRÓ-REITORIA DE EXTENSÃO                                        | Plano de Gestão de Riscos da UFAM 2024-2025 | Almir Oliveira de Menezes         | <b>Z H</b> >           |
|                                | PLANO 2024-2025 - PRÓ-REITORIA DE GESTÃO DE PESSOAS                               | Plano de Gestão de Riscos da UFAM 2024-2025 | Gutemberg Sousa Dos Santos        | <b>Z I N</b>           |
|                                | PLANO 2024-2025 - PRÓ-REITORIA DE INOVAÇÃO TECNOLÓGICA                            | Plano de Gestão de Riscos da UFAM 2024-2025 | Jamal da Silva Chaar              | Z I N                  |
|                                | PLANO 2024-2025 - PRÓ-REITORIA DE PESQUISA E PÓS-GRADUAÇÃO                        | Plano de Gestão de Riscos da UFAM 2024-2025 | Adriana Malheiros Alle Marie      | <b>Z H</b> >           |
|                                | Plano 2024-2025 - PRÓ-REITORIA DE PLANEJAMENTO E DESENVOLVIMENTO<br>INSTITUCIONAL | Plano de Gestão de Riscos da UFAM 2024-2025 | Maria da Gloria Vitorio Guimaraes | <b>Z H</b> >           |
|                                | Página 1 de 1 Mostrar até: 50 itens 💙                                             |                                             |                                   | Anterior Próximo       |

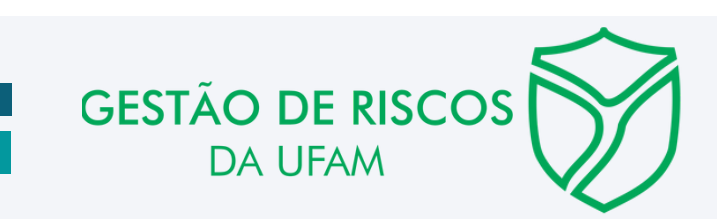

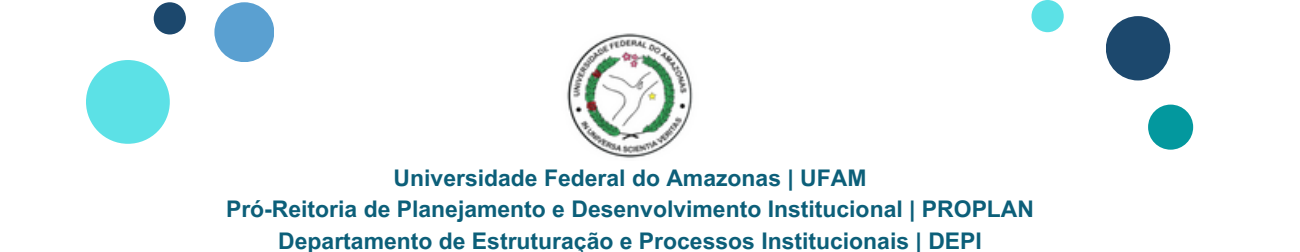

4. Identificar e selecionar a Aba RISCOS para a inserção dos riscos; clicar em CADASTRAR NOVO RISCO
 Observação: Caso a unidade tenha processos atribuídos a subunidades, <u>deve-se primeiro acessar a Aba SUBUNIDADES</u> para inserir os riscos vinculados aos processos das subunidades

| ForRisco ≡                   | Q                                                                | € ForPDI         | ForRisco            | dministrador<br>driano Falcão Carvalho 🖕 🌲 🛛 |
|------------------------------|------------------------------------------------------------------|------------------|---------------------|----------------------------------------------|
| 😫 Painel de bordo            | PLANO 2024-2025 - PRÓ-REITORIA DE PLANEJAMENTO E DESENVOLVIMENTO | TO INSTITUCIONAL |                     |                                              |
| Políticas                    |                                                                  |                  |                     |                                              |
| Planos de gestão de<br>risco | INFORMAÇÕES GERAIS SUBUNIDADES PROCESSOS RISCOS                  |                  |                     |                                              |
| Unidades                     | RISCOS<br>PESQUISAR PROCESSOS VÍNCULO COM PDI                    |                  |                     | CADASTRAR NOVO RISCO                         |
| Relatórios                   | Pesquisa Sem processos vinculados 💌 Sem eixos ou objetivos v     | nc • X Pesquisar |                     |                                              |
|                              | NOME DO RISCO 1 RESPONSÁVEL TÉCNICO 1                            | GESTOR 1         | RESPOSTA AO RISCO 🚺 | AÇÕES                                        |
|                              | N3o há reg                                                       | stros            |                     |                                              |
|                              |                                                                  |                  |                     |                                              |
|                              | Página 0 de 0 Mostrar até: 50 itens 👻                            |                  |                     | Anterior Práximo                             |

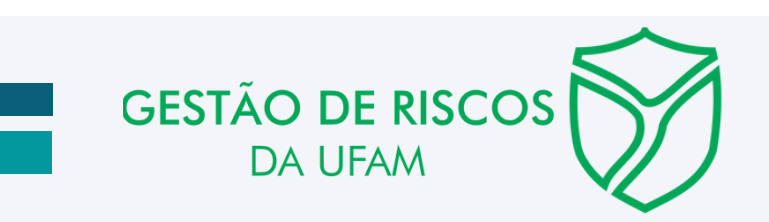

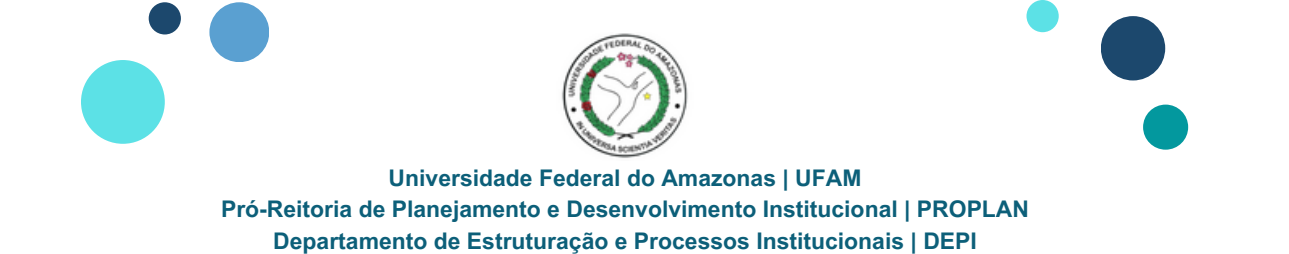

5. Preencher os campos disponíveis relativo aos elementos que compõe o Risco: Nome do Risco; Gestor (Gestor de Risco) e

#### **Responsável Técnico (Agente Setorial)**

**Observação:** CÓDIGO DE IDENTIFICAÇÃO do RISCO deixar em branco

| ♣ ForRisco                     | (C)<br>LAME                                                                                                    | Administrador Administrador 🖕 🌲 🕞                                                        |
|--------------------------------|----------------------------------------------------------------------------------------------------|------------------------------------------------------------------------------------------|
| 🚱 Painel de bordo              | NOVO RISCO                                                                                                    | CANCELAR SALVAR                                                                          |
| 🌛 Politicas                    |                                                                                                    |                                                                                          |
| ≡ Planos de gestão de<br>risco | RISCO                                                                                                    |                                                                                          |
| • Unidades                     | RISCO                                                                                                    | PROPLAN - Plano 2024-2025 - PRÓ-REITORIA DE PLANEJAMENTO E DESENVOLVIMENTO INSTITUCIONAL |
| 🛓 Relatórios                   | NOME DO RISCO*<br>Lentidão para atendimento quanto a identificação, análise, construção e modelagem de processos na UFAM |                                                                                          |
|                                | CÓDIGO DE IDENTIFICAÇÃO DO RISCO                                                                                         |                                                                                          |
|                                | GESTOR*<br>Thiago Marinho de Sousa                                                                                       | RESPONSÁVEL TÉCNICO*<br>Adriano Falcão Carvalho                                          |

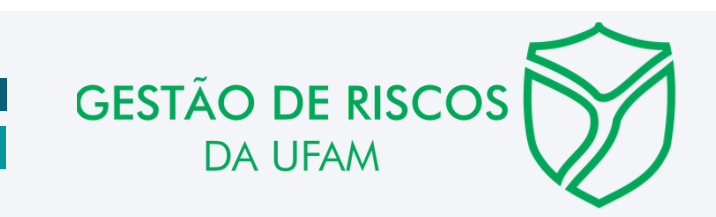

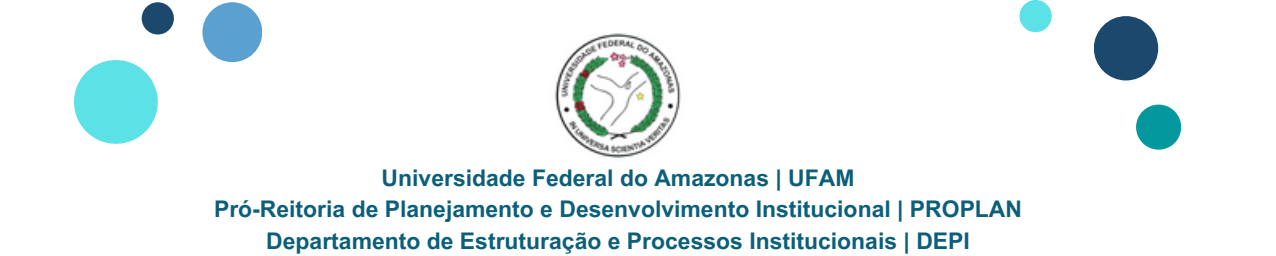

6. Preencher os campos disponíveis relativo aos elementos que compõe o Risco: Causa; Consequência; Probabilidade; Impacto; Periodicidade do Monitoramento e Tipo

| 🕒 Painel de bordo            | ← NOVO RISCO CANCELAR SALVAR                                                                                                    |
|------------------------------|----------------------------------------------------------------------------------------------------|
| Políticas                    |                                                                                                    |
| I≡ Planos de gestão de risco | RISCO                                                                                                    |
| • Unidades                   | RISCO PROPLAN - Plano 2024-2025 - PRÓ-REITORIA DE PLANEJAMENTO E DESENVOLVIMENTO INSTITUCIONAL                                                                                                    |
| Le Relatórios                | CAUSA(5)*<br>Sans Serif : Normal : BIUSA A E E E E C & O ? + Z X, X' + T<br>Inexistencia de normativo institucional sobre a obligatoriedade de processos, Número de servidores insuficientes, Faita de capacitação, Auséncia de material adequado para orientação<br>CONSEQUENCIA(5):<br>Sans Serif : Normal : BIUS A E E E E E & O ? + + Z X, X' + T<br>Desconhecimento dos Processos-Chaves da Instituição, Faita de padronização de atividades e procedimentos. Aumento dos custos operacionais por descumptimento de itens e prazos<br>PROBABILIDADE*<br>MEDIA • U PERIODICIDADE DO MONITORAMENTO*<br>Trimestral • U PERIODICIDADE DO MONITORAMENTO* |

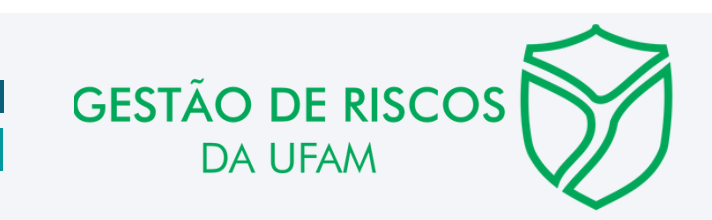

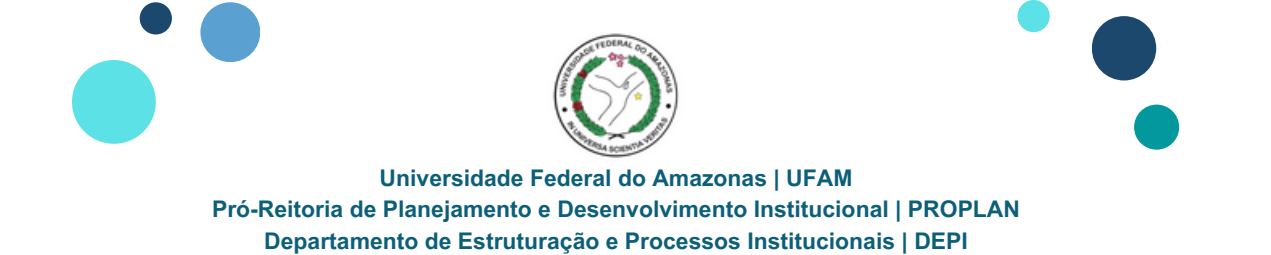

7. Preencher os campos disponíveis relativo aos elementos que compõe o Risco: **Resposta ao Risco** e **Selecionar a tipologia do Risco** 

**Observação:** Caso o risco tenha relação com mais de uma tipologia, poderá ser selecionado até três tipologias

| 🔥 Painel de bordo                           | NOVO RISCO                                                                                                    | CANCELAR SALVAR                                                                          |
|---------------------------------------------|----------------------------------------------------------------------------------------------------|------------------------------------------------------------------------------------------|
| Politicas                                   | RISCO                                                                                                    |                                                                                          |
| <ul> <li>risco</li> <li>Unidades</li> </ul> | RISCO                                                                                                    | PROPLAN - Plano 2024-2025 - PRÓ-REITORIA DE PLANEJAMENTO E DESENVOLVIMENTO INSTITUCIONAL |
| Ł Relatórios                                | RESPOSTA AO RISCO  Mitigar  NÍVEL ORGANIZACIONAL  Não informado   Risco Operacional  Disco de inverse faceutação de desta |                                                                                          |
|                                             | Risco legal     Risco financeiro/orçamentário     Risco de Integridade     Outras                                         |                                                                                          |
|                                             |                                                                                                    | GESTÃO DE RISCOS                                                                         |

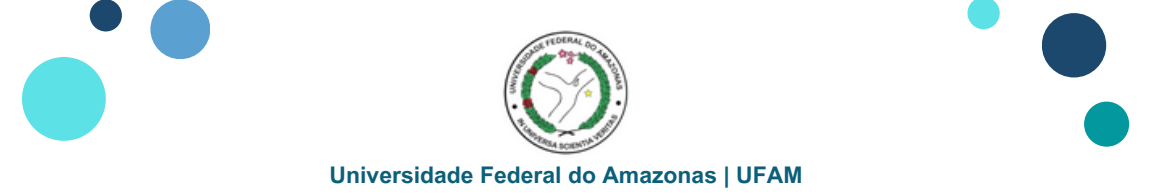

# Cadastrar Riscos na Plataforma ForRisco

7.1 Selecionar o NÍVEL ORGANIZACIONAL

#### Observação:

Nível ESTRATÉGICO - Riscos oriundos de Objetivos Estratégicos do Plano de Desenvolvimento Institucional (PDI)

Nível TÁTICO ou OPERACIONAL - Riscos oriundos de Objetivos do Plano de Desenvolvimento da Unidade (PDU) ou Processos mapeados

| RISCO                                                 |          |                                                                |
|-------------------------------------------------------|----------|----------------------------------------------------------------|
| RISCO                                                 |          | DEPI - DEPARTAMENTO DE ESTRUTURAÇÃO E PROCESSOS INSTITUCIONAIS |
| PROBABILIDADE*                                        | IMPACTO" |                                                                |
| BAXA                                                  | BAIXO    | •                                                              |
| PERIODICIDADE DO MONITORAMENTO*                       | TIPO*    |                                                                |
| Semestral                                             | ▼ Ameaça | •                                                              |
| RESPOSTA AO RISCO 🚺 Mitigar                           | •        |                                                                |
| NİVEL ORGANIZACIONAL                                  |          |                                                                |
| Tático                                                |          |                                                                |
| Não informado<br>Operacional<br>Tático<br>Estratégico |          |                                                                |
|                                                       |          |                                                                |
|                                                       |          |                                                                |
|                                                       |          | DA LIFAM                                                       |

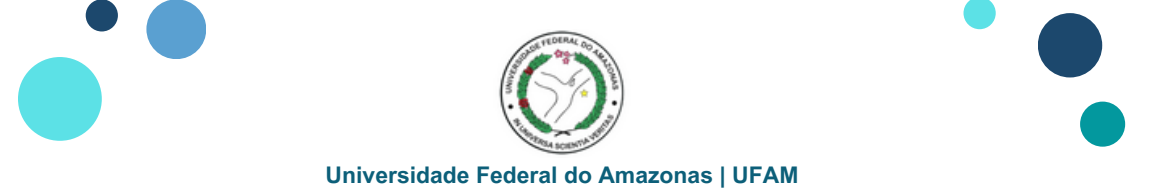

# Cadastrar Riscos na Plataforma ForRisco

8. Atribuir nos campos:

RISCO VINCULADO A UM OBJETIVO ESTRATÉGICO DO PDI (PLATAFORMA PDI) - Inserir o Objetivo Estratégico do PDI relacionado ao Risco

**RISCO VINCULADO A UM OBJETIVO DO PROCESSO** - Inserir a META relacionada ao Risco

**RISCO VINCULADO A UMA ATIVIDADE DO PROCESSO** - Inserir a AÇÃO relacionada ao Risco, se houver

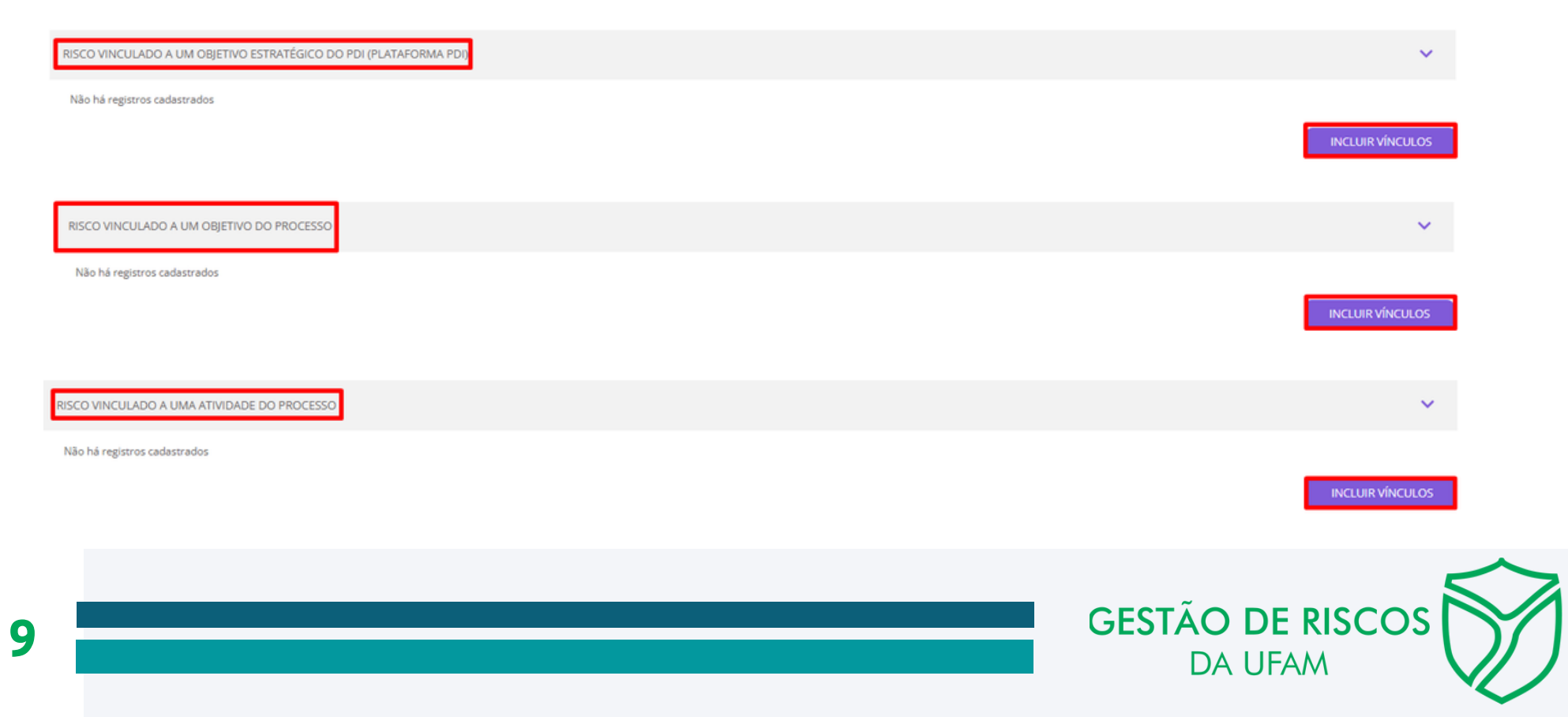

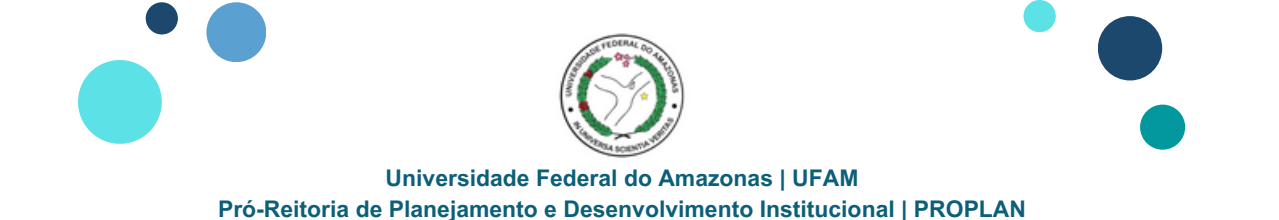

Departamento de Estruturação e Processos Institucionais | DEPI

**8.1** Realizar nos campos:

### Para o RISCO VINCULADO A UM OBJETIVO ESTRATÉGICO DO PDI (PLATAFORMA PDI), clicar em INCLUIR VÍNCULOS

- Será disponibilizada uma Janela em que será possível vincular o Risco ao Objetivo Estratégico correspondente;
- Na parte superior inserir uma palavra para auxiliar na busca do Objetivo Estratégico

| Cadastrar vínculo a um objetivo estratégico do PDI (Plataforma PDI) |                                                            |          |  |
|---------------------------------------------------------------------|------------------------------------------------------------|----------|--|
| Objetivo estratégico do PDI                                         |                                                            | processo |  |
|                                                                     | 1. Elevar os conceitos dos cursos de graduação             |          |  |
|                                                                     | 2. Estabelecer áreas estratégicas para expansão dos cursos |          |  |
|                                                                     | 3. Apoiar a inserção do discente no mercado de trabalho    |          |  |
|                                                                     | 4. Estimular a Mobilidade Nacional (intra) e Internacional |          |  |
|                                                                     | 5. Reduzir a evasão e retenção de discentes na graduação   |          |  |

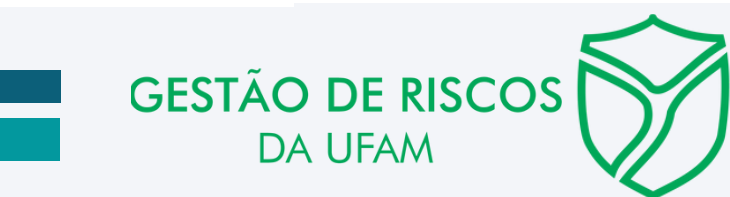

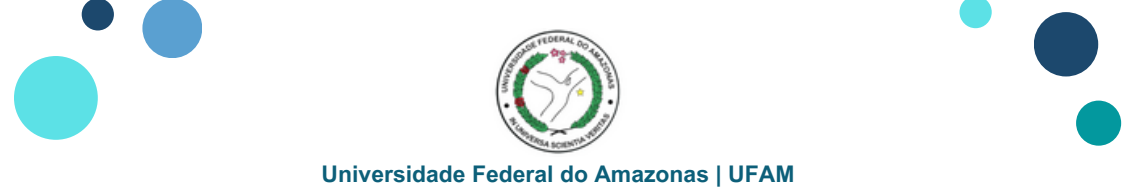

# Cadastrar Riscos na Plataforma ForRisco

8.1 Realizar nos campos:

- Ao inserir a palavra e clicar na lupa, serão apresentados os Objetivos Estratégicos do PDI
- Selecionar o Objetivo Estratégico correspondente
- Clicar em Salvar

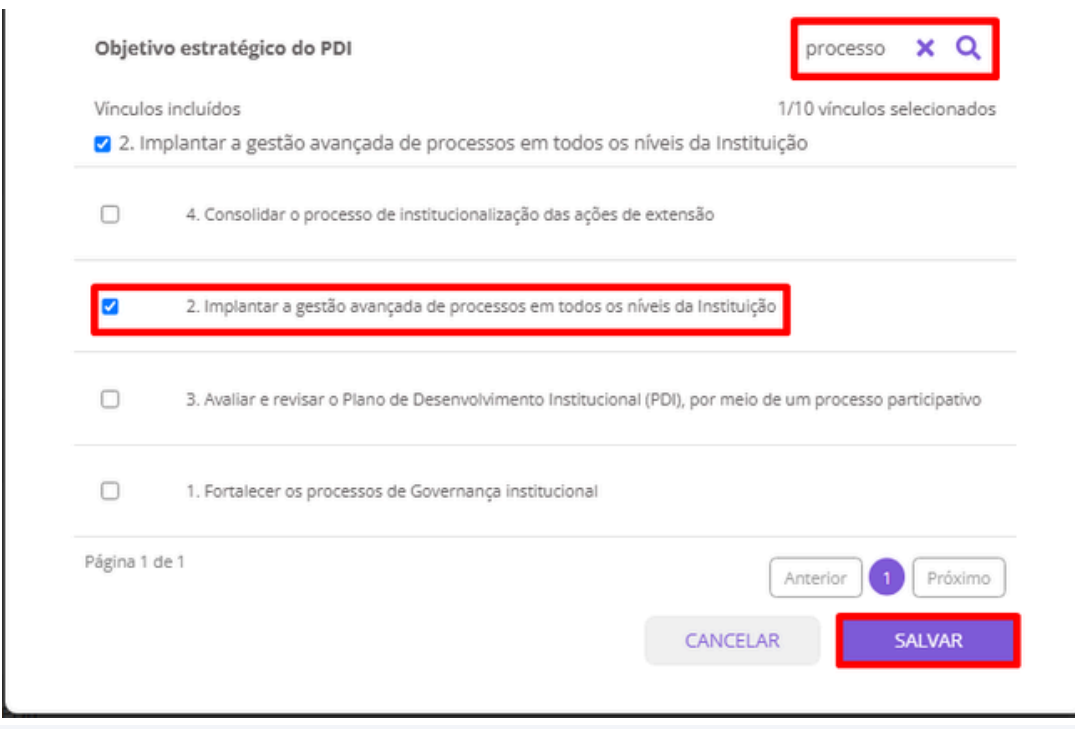

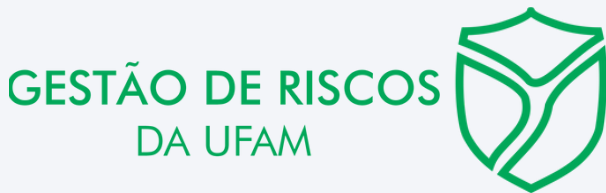

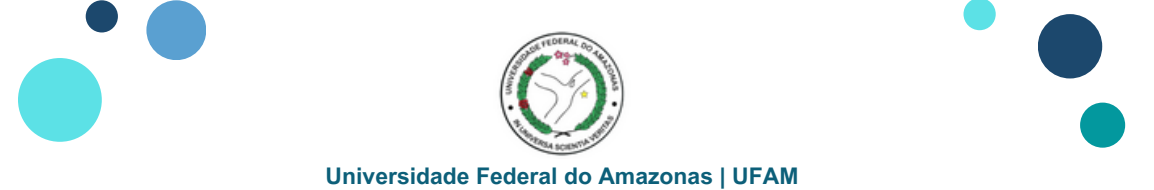

# **Cadastrar Riscos na Plataforma ForRisco**

8.1 Observar que o Objetivo Estratégico selecionado estará vinculado ao Risco proposto

| 🕒 Painel de bordo | ← EDITAR RISCO                                                    | CANCELAR SALVAR                                                                          |
|-------------------|-------------------------------------------------------------------|------------------------------------------------------------------------------------------|
| 🌛 Políticas       |                                                                   |                                                                                          |
|                   | RISCO                                                             |                                                                                          |
| • Unidades        | RISCO                                                             | PROPLAN - Plano 2024-2025 - PRÓ-REITORIA DE PLANEJAMENTO E DESENVOLVIMENTO INSTITUCIONAL |
| 🛃 Relatórios      |                                                                   |                                                                                          |
|                   | RISCO VINCULADO A UM OBJETIVO DO PROCESSO                         | ×                                                                                        |
|                   | Não há registros cadastrados                                      |                                                                                          |
|                   |                                                                   |                                                                                          |
|                   | RISCO VINCULADO A UM EIXO DO PDI (PLATAFORMA PDI)                 | ×                                                                                        |
|                   | Não há registros cadastrados                                      |                                                                                          |
|                   |                                                                   |                                                                                          |
|                   | RISCO VINCULADO A UM OBJETIVO ESTRATÉGICO DO PDI (PLATAFORMA PDI) | × .                                                                                      |
|                   | 2. Implantar a gestão avançada de processos em todos os níveis da |                                                                                          |
|                   |                                                                   |                                                                                          |

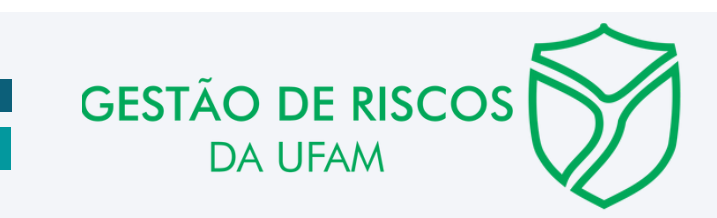

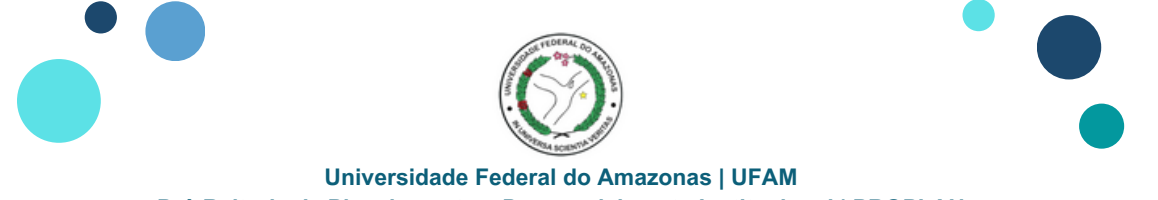

# Cadastrar Riscos na Plataforma ForRisco

**8.2** Realizar nos campos:

#### Para o RISCO VINCULADO A UM OBJETIVO DO PROCESSO, clicar em INCLUIR VÍNCULOS

- Será disponibilizada uma Janela em que será possível vincular o Risco ao Objetivo do Processo correspondente;
- Na parte superior inserir uma palavra para auxiliar na busca do Objetivo do Processo

| bjeti  | ivo do processo                                                                                                    | processo X Q                                                                  |
|--------|----------------------------------------------------------------------------------------------------|-------------------------------------------------------------------------------|
| ínculo | os incluídos                                                                                                    | 0/290 vínculos selecionados                                                   |
|        | Atender em 90% os processos de solicitação de<br>passagens e diárias                                                                                                    | Solicitação de passagens e diárias                                            |
| _      | É importante saber se a empresa deseja ou não<br>renovar o contrato com tempo hábil para<br>realização de nova licitação (se necessária); Manter<br>cobertura contratual para atendimento das<br>demandas da Universidade | Gestão do contrato de hospedagem e<br>passagem                                |
| 2      | Atualização contínua da estrutura organizacional<br>nos Sistemas da Universidade (SIE e SEI) e do<br>Governo Federal (SIORG e EORG)                                                                                       | Aperfeiçoar os fluxos administrativos em<br>todos os níveis da gestão.        |
|        | M1 - Análise contínua e emissão de parecer para<br>propostas de reestruturação organizacional.                                                                                                    | Implantar a gestão avançada de processos<br>em todos os níveis da Instituição |
| 2      | M2 – Apoio contínuo às unidades acadêmicas e<br>administrativas que apresentarem proposta para a<br>elaboração dos fluxos de processos                                                                                    | Implantar a gestão avançada de processos<br>em todos os níveis da Instituição |

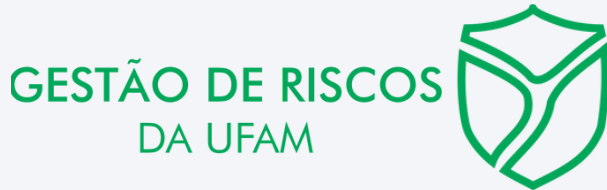

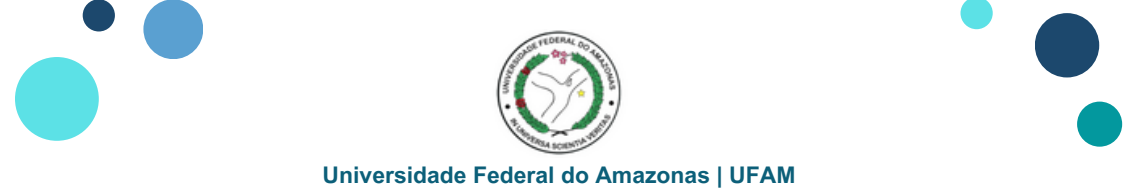

# Cadastrar Riscos na Plataforma ForRisco

**8.2** Realizar nos campos:

- Ao inserir a palavra e clicar na lupa, serão apresentados os Objetivos do Processo
- Selecionar o Objetivo do Processo correspondente
- Clicar em Salvar

| Cadastr  | ar vínculo a um objetivo do processo                                                                                                    |                                                                                                    |
|----------|----------------------------------------------------------------------------------------------------|----------------------------------------------------------------------------------------------------|
| Objeti   | vo do processo                                                                                                    | processo 🗙 Q                                                                                                    |
| elabor   | is incluidos<br>– Apoio contínuo às unidades acadêmicas e admi<br>ação dos fluxos de processos organizacionais.                                                                                                    | 1/28 vinculos selecionados<br>nistrativas que apresentarem proposta para a                                                                                                    |
| 0        | Atender em 90% os processos de solicitação de<br>passagens e diárias                                                                                                    | Solicitação de passagens e diárias                                                                                                    |
| 0        | M1 - Análise contínua e emissão de parecer para<br>propostas de reestruturação organizacional.                                                                                                    | implantar a gestão avançada de processos<br>em todos os níveis da Instituição                                                                                                    |
| ۵        | M2 – Apoio contínuo às unidades acadêmicas e<br>administrativas que apresentarem proposta para a<br>elaboração dos fluxos de processos<br>organizacionais.                                                                                                    | implantar a gestão avançada de processos<br>em todos os níveis da instituição                                                                                                    |
| 0        | Elaborar PDI 2026-2030 a partir de 04/2024                                                                                                    | Avallar o PE e revisar o Plano de<br>Deservolvimento institucional (PDI), por melo<br>de um processo participativo.                                                                                                    |
| 0        | Elaboração de Manual Interno com orientações<br>sobre situações précioas de nepotismo e conflito de<br>interesse (concessão de cargos ou vantagens em<br>troca de apoio ou auxilio, para combater o abuso<br>de poder ou posição em favor de interesses<br>privados) na UEMA que podem ocorrer inclusão do<br>formulário Declaração de Nepotismo nos<br>processos de nomeação/designa ção de cargo de<br>direção ou função de configue, nas contratações<br>de estagios não obrigatórios e para situações de<br>movimentação interna e alocação de pessoal. | Elaboração de Manual Interno com<br>orientações sobre situações prísicas de<br>nepotismo e conflito de interesse (concessão<br>de cargos ou vantagens em troca de apoio ou<br>auxilio, para combater o abuso de poder ou<br>posição em favor de interesses privados) na<br>UFAM q |
| Página 1 | de 6                                                                                                    | Anterior 1 2 3 ··· 6 Préximo<br>CANCELAR SALVAR                                                                                                    |

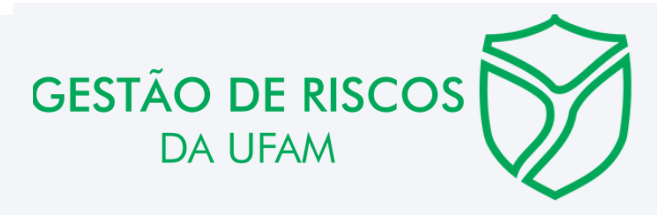

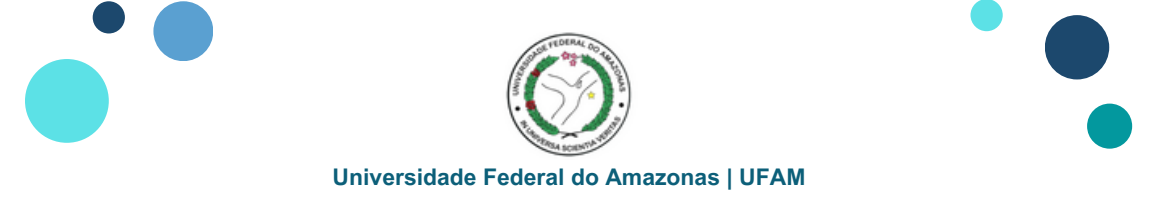

# Cadastrar Riscos na Plataforma ForRisco

8.2 Observar que o Objetivo do Processo selecionado estará vinculado ao Risco proposto

| ♣ ForRisco                          | Q                                                                             | Administrador Adriano Falcão Carvalho 🗸 🌲                                                | ( |
|-------------------------------------|-------------------------------------------------------------------------------|------------------------------------------------------------------------------------------|---|
| Painel de bordo Políticas           | ← EDITAR RISCO                                                                | CANCELAR SALVAR                                                                          |   |
| <br>I≡ Planos de gestão de<br>risco | RISCO                                                                         |                                                                                          |   |
| • Unidades                          | RISCO                                                                         | PROPLAN - Plano 2024-2025 - PRÓ-REITORIA DE PLANEJAMENTO E DESENVOLVIMENTO INSTITUCIONAL |   |
| Relatorios                          | RISCO VINCULADO A UM OBJETIVO DO PROCESSO                                     | ×                                                                                        |   |
|                                     | PROCESSO<br>Implantar a gestão avançada de processos em todos os níveis da In | ogetivo ASOCIADO<br>M2 – Apolo contínuo às unidades acadêmicas e administrativas que     |   |
|                                     |                                                                               | INCLUIR VÍNCULOS                                                                         |   |

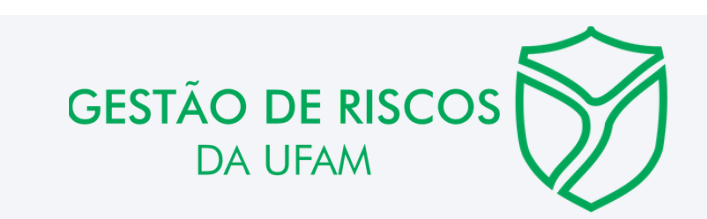

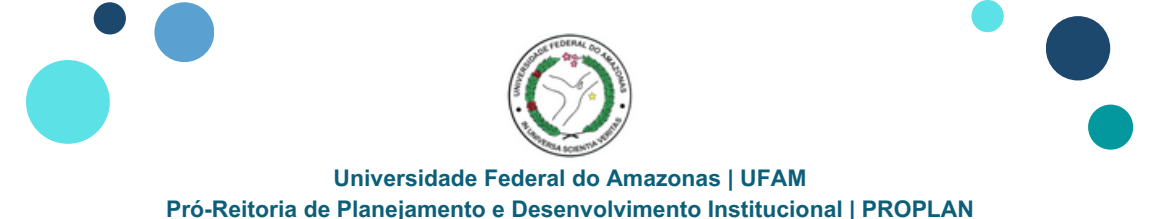

# Cadastrar Riscos na Plataforma ForRisco

**8.3** Realizar nos campos:

### Para o RISCO VINCULADO A UMA ATIVIDADE DO PROCESSO (se houver), clicar em INCLUIR VÍNCULOS

- Será disponibilizada uma Janela em que será possível vincular o Risco a uma Atividade do Processo correspondente;
- Na parte superior inserir uma palavra para auxiliar na busca do Processo

| Ativida  | ade do processo                                                            | processo 🗙 🔍            |  |
|----------|----------------------------------------------------------------------------|-------------------------|--|
| Vínculo  | s incluídos                                                                | 0 vínculos selecionados |  |
|          | Solicitação de passagens e diárias                                         |                         |  |
|          | Gestão do contrato de hospedagem e passagem                                |                         |  |
|          | Aperfeiçoar os fluxos administrativos em todos os níveis da gestão.        |                         |  |
|          | Implantar a gestão avançada de processos em todos os níveis da Instituição |                         |  |
|          | Fortalecer os Controles Internos institucionais.                           |                         |  |
| Página 1 | de 45 Anterior 1 2                                                         | 3 *** 45 Próximo        |  |
|          | CANCELAR                                                                   | SALVAR                  |  |

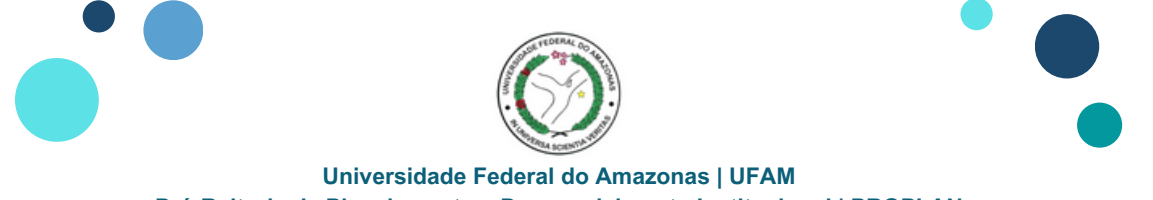

# Cadastrar Riscos na Plataforma ForRisco

8.3 Realizar nos campos:

- Ao inserir a palavra e clicar na lupa, serão apresentados os Processos
- Selecionar o Processo correspondente e inserir a(s) ação(ações) desenvolvida(s) ou atividades do processo
- Clicar no Processo para cada nova ação ou atividade
- Clicar em Salvar

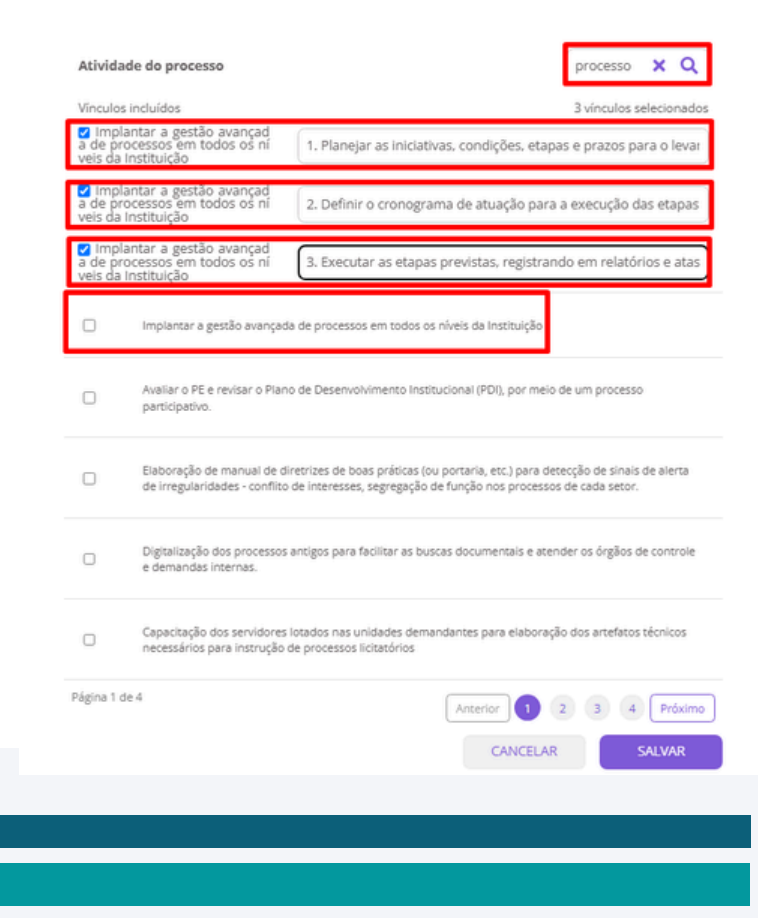

**GESTÃO DE RISCOS** 

DA UFAM

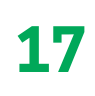

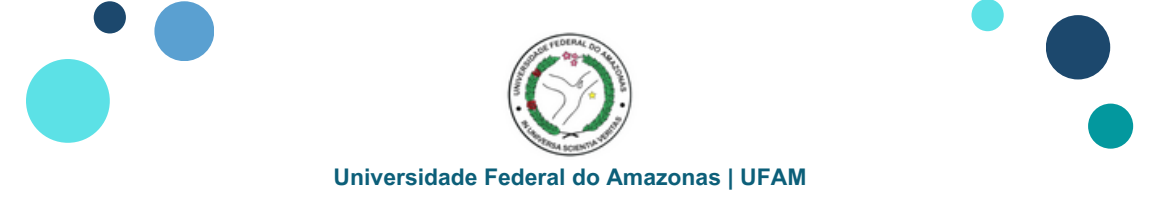

## **Cadastrar Riscos na Plataforma ForRisco**

8.4 Observar que a Atividade do Processo selecionada estará vinculada ao Risco proposto

| ← EDITAR RISCO                                                                |                                                                                        | CANCELAR                                             | SALVAR   |
|-------------------------------------------------------------------------------|----------------------------------------------------------------------------------------|------------------------------------------------------|----------|
|                                                                               |                                                                                        |                                                      |          |
| RISCO                                                                         |                                                                                        |                                                      |          |
| RISCO                                                                         | PROPLAN - Plano 2024-2025 - 1                                                          | PRÓ-REITORIA DE PLANEJAMENTO E DESENVOLVIMENTO INSTI | TUCIONAL |
|                                                                               |                                                                                        |                                                      |          |
| RISCO VINCULADO A UMA ATIVIDADE DO PROCESSO                                   |                                                                                        |                                                      | ~        |
| PROCESSO<br>Implantar a gestão avançada de processos em todos os niveis da In | лтирас Associaa.<br>1. Planejar as iniciativas, condições, etapas e prazos para o lev  |                                                      |          |
| Piocesso<br>Implantar a gestão avançada de processos em todos os níveis da In | лтибнос логосном<br>2. Definir o cronograma de atuação para a execução das etapas      |                                                      |          |
| Plocesso<br>Implantar a gestão avançada de processos em todos os níveis da In | лтичног логосини.<br>3. Executar as etapas previstas, registrando em relatórios e atas |                                                      |          |
|                                                                               |                                                                                        | INCLUIR VÍN                                          | culos    |

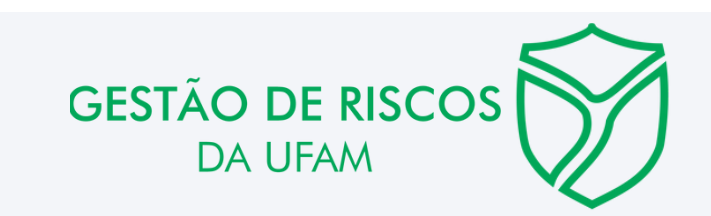

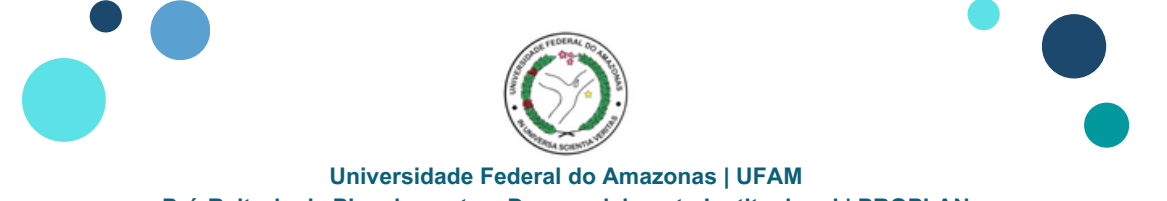

# Cadastrar Riscos na Plataforma ForRisco

9. Observar nos campos:

A identificação dos itens selecionados em **RISCO VINCULADO A UM OBJETIVO ESTRATÉGICO DO PDI (PLATAFORMA PDI)**, **RISCO VINCULADO A UM OBJETIVO DO PROCESSO** e **RISCO VINCULADO A UMA ATIVIDADE DO PROCESSO** Clicar em **SALVAR** 

| ← EDITAR RISCO                                                                | CANCELAR                                                                              | SALVAR      |
|-------------------------------------------------------------------------------|---------------------------------------------------------------------------------------|-------------|
| RISCO                                                                         |                                                                                       |             |
| RISCO                                                                         | PROPLAN - Plano 2024-2025 - PRÓ-REITORIA DE PLANEJAMENTO E DESENVOLVIMENTO IN:        | STITUCIONAL |
| RISCO VINCULADO A UMA ATIVIDADE DO PROCESSO                                   |                                                                                       | ~           |
| PROCESSO<br>Implantar a gestão avançada de processos em todos os níveis da In | атномо Associada<br>1. Planejar as iniciativas, condições, etapas e prazos para o lev |             |
| PROCESSO<br>Implantar a gestão avançada de processos em todos os níveis da In | атиколог лозосилол<br>2. Definir o cronograma de atuação para a execução das etapas   |             |
| PROCESSO<br>Implantar a gestão avançada de processos em todos os níveis da In | атмоног изосина.<br>3. Executar as etapas previstas, registrando em relatórios e atas |             |
| RISCO VINCULADO A UM OBJETIVO DO PROCESSO                                     |                                                                                       | ~           |
| PROCESSO<br>Implantar a gestão avançada de processos em todos os níveis da In | оајстио изгосиво<br>M2 – Apoio contínuo às unidades acadêmicas e administrativas que  |             |
| RISCO VINCULADO A UM OBJETIVO ESTRATÉGICO DO PDI (PLATAFORMA PDI)             |                                                                                       | ~           |
| 2. Implantar a gestão avançada de processos em todos os níveis da             |                                                                                       |             |

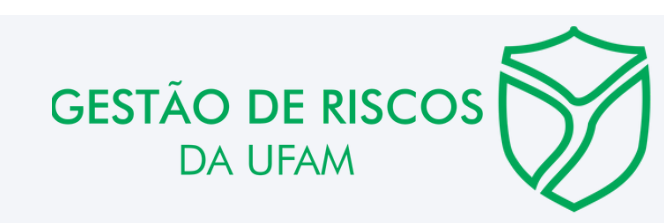

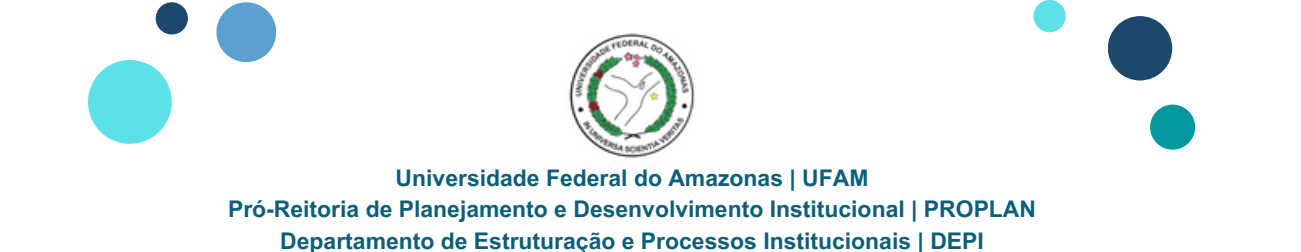

**10.** A página retornará a <u>área de informações da Unidade</u>, de modo que na Aba **Riscos**, será possível Identificar as informações relativas a: **Nome do Risco**, **Responsável Técnico (Agente Setorial)** e **Gestor (Gestor de Riscos)** 

| 50 C              | No. 19                                                                                       |                                        |                         |                     |                     |
|-------------------|----------------------------------------------------------------------------------------------|----------------------------------------|-------------------------|---------------------|---------------------|
| -<br>de gestão de | INFORMAÇÕES GERAIS SUBUNIDADES                                                               | PROCESSOS RISCOS                       |                         |                     |                     |
| les               | RISCOS<br>PESQUISAR                                                                          | PROCESSOS VÍNCULO COM F                | PDI                     |                     | CADASTRAR NOVO RISC |
| ios               |                                                                                              | Selecione um processo 🔹 Selecione um r | nivel 🔹 🗙 Pesquisar     |                     |                     |
|                   | NOME DO RISCO                                                                                | RESPONSÁVEL TÉCNICO                    | GESTOR 1                | RESPOSTA AO RISCO 🚯 | AÇÕES               |
|                   | Lentidão para atendimento quanto a identificação, análise,<br>modelagem de processos na UFAM | construção e Adriano Falcão Carvalho   | Thiago Marinho de Sousa | Mitigar             | e # 2 1             |
|                   | Página 1 de 1 Mostrar até: 50 itens 👻                                                        |                                        |                         |                     | Anterior 3          |
|                   |                                                                                              |                                        |                         |                     |                     |
|                   |                                                                                              |                                        |                         |                     |                     |

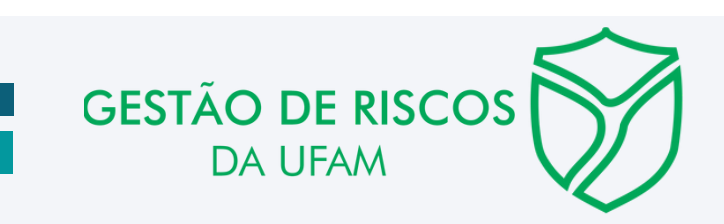